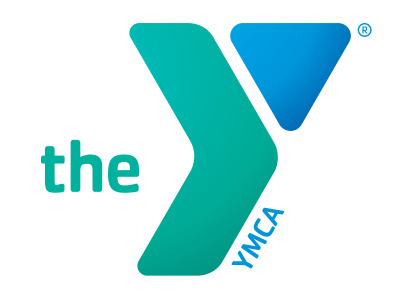

# **ONECAUSE QUICK SET-UP GUIDE**

#### (Electronically – Computer & Phone)

### **STEP 1** OneCause Link

- Type the following into your browser: <a href="https://p2p.onecause.com/mvymca2024">https://p2p.onecause.com/mvymca2024</a>

- Click enter

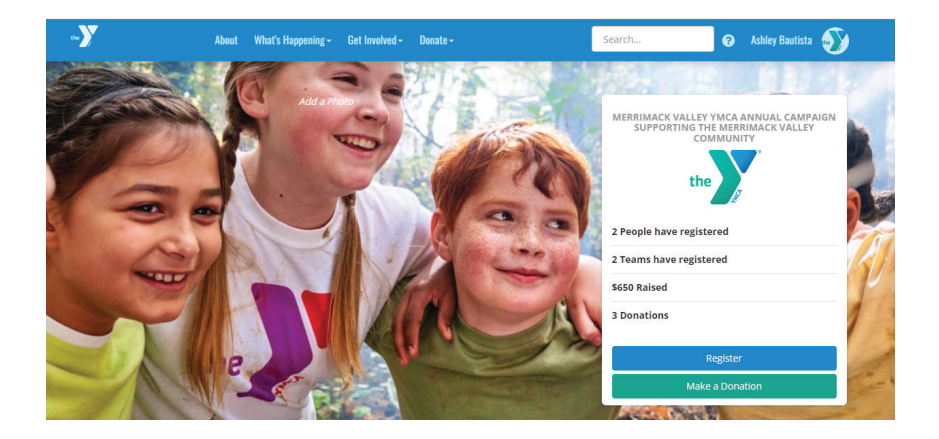

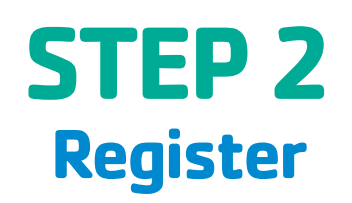

- First time users: Register by signing up with your existing social media accounts or email
- Previous users: Click "I already have an account"
- Confirm contact information and click NEXT.
- Confirm Registration and click FINISH to submit.

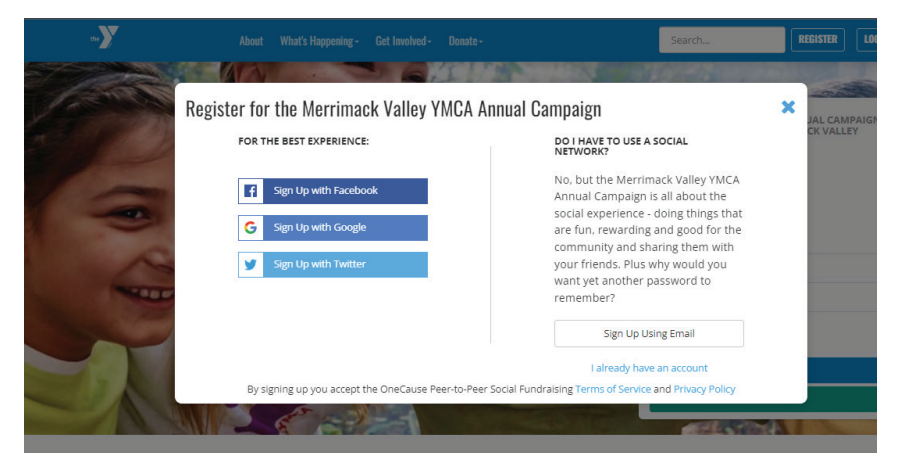

\*For the best experience we suggest NOT using Internet Explorer.

\*\*For help setting up please contact Ashley Bautista, Director of Development at <a href="mailto:abautista@mvymca.org">abautista@mvymca.org</a> or 978–651–3409

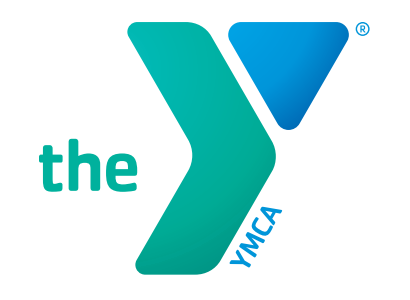

## **ONECAUSE QUICK SET-UP GUIDE**

#### (Electronically – Computer & Phone)

### **STEP 3** Personalize your page

- Make your page personal

| **                                                                                                    | About What's Happening- Get Involved- Denate- Search Addiny LB 🌖                                                                                                    |  |  |  |  |
|----------------------------------------------------------------------------------------------------|----------------------------------------------------------------------------------------------------|--|--|--|--|
| =                                                                                                    | SET UP YOUR PAGE                                                                                                    |  |  |  |  |
| C View my page                                                                                                    | We noticed that you don't have a photo attached to your user profile. Woold you like to add one? Crick here to add your photo.                                                                       |  |  |  |  |
| ad Dashboard                                                                                                    |                                                                                                    |  |  |  |  |
| Member of Camping Services YMCA Branch                                                                                                    | How do you want your name to appear on your page * John                                                                                                    |  |  |  |  |
| □ Set up your page                                                                                                    | This is how your name will appear on your personal page. In the team roster for Camping Senices 1MCA Branch, and in search results.                                                                  |  |  |  |  |
| 🗆 Create a Facebook Fundraiser                                                                                                    | What's the one or two sentences that sums up why you're doing this? (Optional) Achiley is doing the Merrimack Valley YMCA Annual Campaign to raise awareness and money for The Merrimack Valley YMCA |  |  |  |  |
| Add photos or videos                                                                                                    |                                                                                                    |  |  |  |  |
| Complete activities                                                                                                    | What is your personal fundraising goal? *                                                                                                    |  |  |  |  |
| Invite friends to join you                                                                                                    | A for horizong the time around Your team has set a fundraising goal of 50 *                                                                                                    |  |  |  |  |
| Raise at least \$500                                                                                                    |                                                                                                    |  |  |  |  |
| Did you know that the Merrimack Valley YMCA Annual Campaign<br>works great on your phenel? You can do werything you can from a<br>desktop plus load photos directly from your camera to your page and<br>innte your fineds using text or WhatsApp. Click here to go mabile | Include Facebook/TrouThdou/Trolifich live video stream code on your page (Optionsit)                                                                                                    |  |  |  |  |
|                                                                                                    | Copy the full iframe code here to show a live stream on your page.                                                                                                    |  |  |  |  |
|                                                                                                    | Add a personal message to your page (Optional)                                                                                                    |  |  |  |  |

## **STEP 4** Donate & Share

- Make your donate
- Share your page with your network
- Ask your friends to donate and thank donors

| 37 Merrimadk Valley YMCA Annual 🗆 🗙 🕂                                                                                                    | v - o                                                                                                    |  |  |  |  |
|----------------------------------------------------------------------------------------------------|----------------------------------------------------------------------------------------------------|--|--|--|--|
| ← → C a p2p.onecause.com/mvymca2023/ashley-lb/edit#activ                                                                                                    | res 🗣 Q. 🍇 🖞 🗖 🌚 heográfic                                                                                                    |  |  |  |  |
| ~)                                                                                                    | About What's Happening - Circl Involved - Dozate - Search Ashiry LB 🐠                                                                                                    |  |  |  |  |
| =                                                                                                    | RAISE AT LEAST \$600                                                                                                    |  |  |  |  |
| — Уки ту раде                                                                                                    |                                                                                                    |  |  |  |  |
| Lad Dashboard                                                                                                    |                                                                                                    |  |  |  |  |
| St Member of Camping Services YMCA Branch                                                                                                    | Akk your frends to donate using our tools, we'll help you compose the message and send it out using email. Facebook and "hutter, We'l also help you keep track of who you need to follow up with and who<br>you need to think.<br>We've put together some tips to help you not a successful fundaming company, helb egas.<br>• Or a with want, sin regarge may use varies downed in a good to downed and the support another<br>• Akk with want, sin regarge may use varies downed in a good to downed and the support another<br>• We with generalized and want, and the second and the support another<br>• We with generalized and second and the second and the support another second and the support another<br>• We with generalized and second and the second and the support another second and the support another second and the support another second and the second and the second and the second and the support another second and the second and the second a |  |  |  |  |
| Set up your page                                                                                                    |                                                                                                    |  |  |  |  |
| Create a Facebook Fundraiser                                                                                                    |                                                                                                    |  |  |  |  |
| Add photos or videos                                                                                                    |                                                                                                    |  |  |  |  |
| Complete activities                                                                                                    | Sa Ask using Email                                                                                                    |  |  |  |  |
| Invite friends to join you                                                                                                    | D. Ask using Text                                                                                                    |  |  |  |  |
| Raise at least \$600                                                                                                    | ¥r Ark on Twetter                                                                                                    |  |  |  |  |
| Did you know that the Merrimack Valley YMCA Annual Campaign<br>works great on your phoene? You can do overything you can from a<br>desittop plus load photos directly from your camera to your page and |                                                                                                    |  |  |  |  |

- Add Photos & Videos

| =                                                                                                    | ADD PHOTOS OR VIDEOS |                                      |                                  |  |  |
|----------------------------------------------------------------------------------------------------|----------------------|--------------------------------------|----------------------------------|--|--|
| 🗇 View my page                                                                                                    | Add Photos           |                                      |                                  |  |  |
| at Dashboard                                                                                                    |                      |                                      |                                  |  |  |
| R Member of Camping Services YMCA Branch                                                                                                    |                      | 0                                    |                                  |  |  |
| 🗅 Set up your page                                                                                                    |                      | Upload a Photo<br>From Your Computer | Choose a Photo<br>From Instagram |  |  |
| Create a Escabook Fundraioar                                                                                                    |                      |                                      |                                  |  |  |
| □ Add photos or videos                                                                                                    | Add Viceos           |                                      |                                  |  |  |
| Complete activities                                                                                                    |                      | 0                                    | O                                |  |  |
| Insite triands to join you                                                                                                    |                      | Uplead Video                         | Choose a Video                   |  |  |
| D Raise at least \$600                                                                                                    |                      | From Your Computer                   | from leatagram                   |  |  |
| Hd you know that the Merrimack Valley YMCA Annual Compaign<br>morks great on your phone? You can do everything you can hom a<br>leitobo pair load photos directly hom your carrent as your page and<br>note your friends using test or WhatsApp. Click here to go available |                      | Cirk to a Video                      | Contract Links to a Video        |  |  |

\*For the best experience we suggest NOT using Internet Explorer. \*\*For help setting up please contact Ashley Bautista, Director of Development at <u>abautista@mvymca.org</u> or 978-651-3409